## Unos početnog stanja u registar osnovnih sredstava

Zadnje ažurirano25/10/2023 9:40 am CEST

Sredstvo smo stekli tijekom proteklih godina, unosimo početno stanje za tekuću poslovnu godinu u kojoj započinjemo s knjiženjem u Minimaxu.

Osnovna sredstva s početnim stanjem možemo i uvoziti.

1 lz izbornika odaberemo **Knjigovodstvo > Osnovna sredstva**.

2 Kliknemo na Novo.

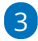

Prvo unosimo zaglavlje osnovnog sredstva

- Unesemo / provjerimo inventurni broj.
- Unesemo Naziv osnovnog sredstva.
- Unesemo datum nabave.
- Unesemo naziv dobavljača.
- Unesemo dokument o nabavi. (račun, ugovor i slično)
- Odaberemo Amortizacijsku skupinu. Ona sadrži postavke za knjiženje osnovnih sredstava. Više o amortizacijskim grupama.
- Odaberemo analitiku. Više o analitikama.
- Odaberemo lokaciju.
- Unesemo količinu.
- Možemo unijeti opis ako želimo.

| Osnovna sredstva          |                                     |     |     |
|---------------------------|-------------------------------------|-----|-----|
| X Odustani 🖺 Spremi       |                                     |     |     |
| Inventarni broj: *        | 2                                   |     |     |
| Naziv: *                  | Bluetooth zvučnik                   |     |     |
| Datum nabave: *           | 25.10.2023                          |     |     |
| Dobavljač: *              | Mikronis d.o.o.                     |     |     |
| Dokument o nabavi: *      | UR: 785/1/1                         |     |     |
| Amortizacijska skupina: * | (25,00%) Ostala materijalna imovina | ж ~ | + / |
| % amortizacije:           | 25,00                               |     |     |
| Analitika:                |                                     | ~   |     |
| Lokacija:                 |                                     | ~   |     |
| Količina:                 | 1                                   |     |     |
| Opis:                     |                                     |     |     |
|                           |                                     |     |     |

## 4

Nakon toga unosimo podatke o početnom stanju.

• Unesemo datum početnog stanja.

- Unesemo **početnu nabavnu vrijednost**.
- Ako postoji, unesemo **ostatak vrijednosti** (koji se ne amortizira).
- Unesemo početni ispravak vrijednosti, odnosno iznos koji smo već do sada amortizirali.

| Početne vrijednosti                             |            |
|-------------------------------------------------|------------|
| Datum: *                                        | 25.10.2023 |
| Nabavna vrijednost:                             | 3.800,00   |
| Ostatak vrijednosti (koji se ne<br>amortizira): | 0,00       |
| lspravak vrijednosti:                           | 800,00     |

Kad unos spremimo u polju **Vrijednost na dan** upiše se datum i iznosi s početnih vrijednosti, a na prometu osnovnog sredstva pripremi se promet početnog stanja za tekuću poslovnu godinu.

| Osnovna sredstva                                |                 |                  |                      |             |                     |        |
|-------------------------------------------------|-----------------|------------------|----------------------|-------------|---------------------|--------|
| < Nazad + Novo                                  | 🖉 Uredi         | 🛱 Ispis k        | artice Trajno        | uklanjanje  | Amortizacija na dan | Promet |
| Inventarni broj:                                | 2               |                  |                      |             |                     |        |
| Naziv:                                          | Bluetooth zv    | /učnik           |                      |             |                     |        |
| Datum nabave:                                   | 25.10.2023      |                  |                      |             |                     |        |
| Dobavljač:                                      | Mikronis d.c    | ).0.             |                      |             |                     |        |
| Dokument o nabavi:                              | UR: 785/1/1     |                  |                      |             |                     |        |
| Amortizacijska skupina:                         | Ostala mate     | rijalna imovina  |                      |             |                     |        |
| % amortizacije:                                 | 25,00           |                  |                      |             |                     |        |
| Analitika:                                      |                 |                  |                      |             |                     |        |
| Lokacija:                                       |                 |                  |                      |             |                     |        |
| Količina:                                       | 1               |                  |                      |             |                     |        |
| Ostatak vrijednosti (koji se<br>ne amortizira): | 0,00            |                  |                      |             |                     |        |
| Opis:                                           |                 |                  |                      |             |                     |        |
| Vrijednost na dan 25.10.                        | 2023            |                  |                      |             |                     |        |
| Nabavna vrijednost Ispra                        | vak vrijednosti |                  |                      |             |                     |        |
| 3.800,00 EUR                                    | 800,00 EUR      |                  |                      |             |                     |        |
| PROMET                                          |                 |                  |                      |             |                     |        |
| + Novi promet                                   |                 |                  |                      | Q           | Pretraživanje       |        |
| Vrsta prometa E                                 | )atum Na        | bavna vrijednost | lspravak vrijednosti | Izvor Temel | ljnica Opis         |        |
| 🥒 Početno stanje 💈                              | 25.10.2023      | 3.800,00 EUR     | 800,00 EUR           |             | Početno stanje 202: | 3 🗙    |
| Početne vrijednosti na d                        | an 25.10.2023   |                  |                      |             |                     |        |

| Nabavna vrijednost | Ispravak vrijednosti |
|--------------------|----------------------|
| 3.800,00 EUR       | 800,00 EUR           |

Ako je potrebno, promet početnog stanja moguće je **urediti** klikom na ikonu olovke na početku reda ili **obrisati** klikom na ikonu **X** na kraju retka.

Novi promet moguće je unijeti klikom na **+Novi promet**.

| Promet osnovnoga sredstva: | 2                                                                  |               | X          |
|----------------------------|--------------------------------------------------------------------|---------------|------------|
| Vrsta prometa: *           | <ul> <li>Već je u upotrebi</li> <li>Još nije u upotrebi</li> </ul> |               |            |
| Datum: *                   | Ē                                                                  |               |            |
| Opis:                      | Ručni unos prometa                                                 |               |            |
| Nabavna vrijednost:        | 0,00                                                               |               |            |
| lspravak vrijednosti:      | 0,00                                                               |               |            |
| _                          |                                                                    | 🖺 Spremi      | × Odustani |
| Kod unosa početnih vrije   | dnosti, amortizacija kreć                                          | će datuma evi | dentiranog |

Kod unosa početnih vrijednosti, amortizacija kreće datuma evidentiranog na prometu "Početno stanje". Npr. ako je na početnom stanju unesen datum 15.11. u tom slučaju će amortizacija krenuti od 15.11.